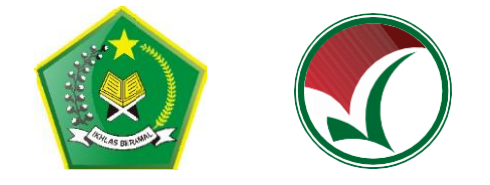

# PANDUAN PENDAFTARAN UJIAN MASUK PERGURUAN TINGGI NEGERI UM-PTKIN 2020

PANITIA NASIONAL PENERIMAAN MAHASISWA BARU PERGURUAN TINGGI KEAGAMAAN ISLAM NEGERI (PTKIN) TAHUN 2020

## 1. KETENTUAN UMUM

- a) Lulus pada satuan pendidikan MA/MAK/SMA/SMK sederajat pada tahun 2018,2019, dan 2020;
- Memiliki Nomor Induk Kependudukan (NIK) atau Nomor Induk Siswa Nasional (NISN);
- c) Menyiapkan Scan Ijazah bagi Lulusan tahun 2018 dan 2019, bagi lulusan 2020 menyiapkan Scan Halaman Rapor Semeser 3 (tiga) atau Kartu Pelajar atau Surat Keterangan sebagai siswa kelas XII dari sekolah;
- d) Menyiapkan Nilai Total dan Jumlah Mata pelajaran pada semester 1(satu), semester 2 (dua), semester 3 (tiga);
- e) Biaya pendaftaran sebesar 200.000 IDR;
- f) Bersedia melaksanakan Ujian Tulis berbasis SSE secara Online jika Pandemi COVID-19 menyebabkan ujian tidak bisa dilaksankan di lokasi PTKIN tempat ujian.

## 2. TATA CARA PENDAFTARAN

Langkah-langkah pada proses pendaftaran adalah sebagi berikut :

a) Peserta mengunjungi laman UM-PTKIN di https://um-ptkin.ac.id/

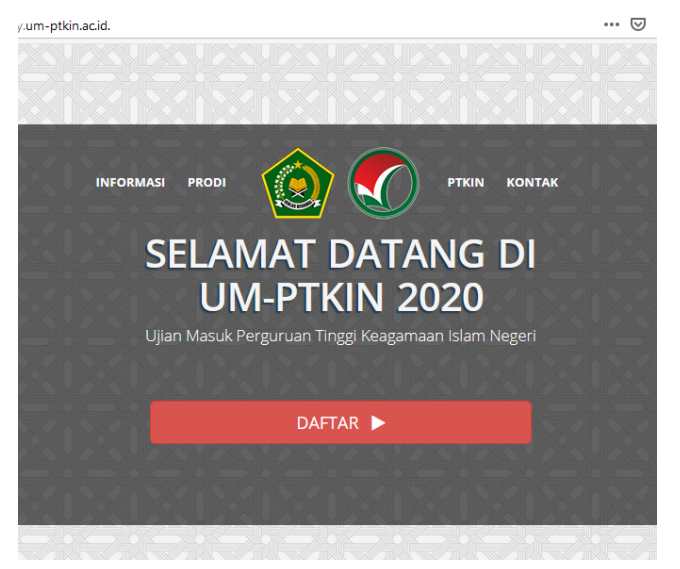

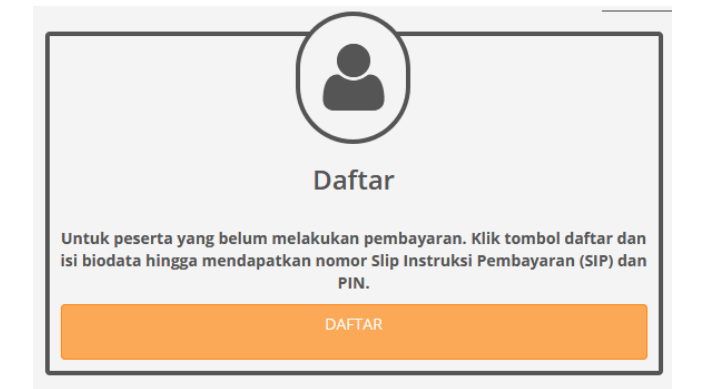

setelah muncul tampilan diatas, langkah selanjutnya pilih **DAFTAR** 

b) Peserta mengisi Formulir Pendaftaran melengkapi Biodata

|               | Biodata                 |   |
|---------------|-------------------------|---|
| No. KTP/NIK   | 1807063011850001        |   |
| Nama          | HARIS SETIAJI           |   |
| Jenis Kelamin | 🖲 Laki-Laki 🔘 Perempuan |   |
| Tempat lahir  | Metro                   |   |
| Tanggal lahir | 30 November 2001        |   |
| Agama         | Islam                   | • |
| No. Telp/HP   | 081927968504            |   |
| Propinsi      | LAMPUNG                 | • |
| Kota          | KOTA METRO              | • |
| Alamat        | Ganjaragung             |   |

Melengkapi biodata sesuai dokumen resmi, NIK hanya bisa digunakan 1 (satu) kali saat pendaftaran.

c) Melengkapi data berkebutuhan khusus

|                     |                                       | _ |
|---------------------|---------------------------------------|---|
| Berkebutuhan Khusus | Tidak                                 | · |
|                     | Tidak                                 |   |
|                     | Tuna Netra / Buta                     |   |
| Pen                 | Tuna Rungu / Tuli                     |   |
|                     | Tuna Wicara / Bisu                    |   |
| No. NISN            | Tuna Daksa / Lumpuh                   | ļ |
| Propinsi            | Tuna Grahita / Keterbelakangan Mental | - |

Jika tidak berkebutuhan khusus pilih Tidak, Jika Berkebutuhan kami mohon peserta mengisinya, karena terkait teknis ujian tulis.

## d) Melengkapi Data Pendidikan

| Pendidikan SMA Sederajat |                    |  |  |
|--------------------------|--------------------|--|--|
| No. NISN                 | 9999999999         |  |  |
| Propinsi                 | LAMPUNG            |  |  |
| Kota                     | KAB. LAMPUNG TIMUR |  |  |
| Kecamatan                | KEC. BATANGHARI    |  |  |
| Sekolah                  | SMAN 1 BATANGHARI  |  |  |
| No. ljazah/SKL           | DN-12 MA 0005403   |  |  |
| Tahun lulus              | 2019               |  |  |
|                          |                    |  |  |

Bagi lulusan tahun 2018,2019 wajib mengisikan No. Ijazah/SKL dan Bagi Lulusan 2020 silahkan mengisikan NISN anda.

e) Melengkapi data Pendidikan Pesantren

| Pendidikan Pesantren |                         |  |  |
|----------------------|-------------------------|--|--|
| Apakah pernah?       | 💿 Pernah 💿 Tidak Pernah |  |  |
| Nama pesantren       |                         |  |  |
| Lama                 | 1 Tahun 👻               |  |  |
|                      |                         |  |  |

Bagi pendaftar yang pernah mengikuti Pendidikan pesantren silahkan pilih **Pernah** dan isi sesuai data, Jika Tidak maka pilih **Tidak Pernah** 

#### f) Melengkapi Data Nilai Rapor Siswa

| Scan Raport dan Nilai Rapor Siswa (3 (Tiga) Semester)<br>Silakan Isi Nilai Total (penjumlahan seluruh nilai mata pelajaran) dalam satu semester dan juga Jumlah Mata Pelajaran dalam satu semester.<br>Input sesuai semester yang telah ditentukan di bawah ini.<br>Catatan: Gunakan tanda titik (.) jika nilai yang dimasukkan bilangan desimal |                |   |                          |              |    |                          |                |    |
|----------------------------------------------------------------------------------------------------|----------------|---|--------------------------|--------------|----|--------------------------|----------------|----|
| Se                                                                                                    | mester 1 (Satu | ) | Se                       | mester 2 (Du | a) | Se                       | emester 3 (Tig | a) |
| Nilai Total                                                                                                    | 1450           |   | Nilai Total              | 1445         |    | Nilai Total              | 1613           |    |
| Jumlah Mata<br>Pelajaran                                                                                                    | 17             | × | Jumlah Mata<br>Pelajaran | 17           | ×  | Jumlah Mata<br>Pelajaran | 21             | ×  |

Nilai Total yang di inputkan adalah Total Nilai Pengetahuan dan Jumlah Mata Pelajaran pada Semester 1(satu), Semester 2(dua), dan Semester 3 (tiga).

g) Melangkapi survey pelaksanaan UM-PTKIN

| Survei Pelaksanaan Ujian UMPTKIN                                                                                                    |                                                                                                    |           |  |
|----------------------------------------------------------------------------------------------------|----------------------------------------------------------------------------------------------------|-----------|--|
| Pelaksanaan Ujian UMPTKIN akan dilakukan secara S<br>namun mencermati perkembangan penyebaran "CO<br>dan memprioritaskan keselamatan calon mahasiswa<br>jawaban yang benar dan sesuai. | SE(Sistem Seleksi Elektronik) pada masing-masing PTKIN sesuai dengan jadwal yang telah ditentukar<br>/ID-19″ akhir-akhir ini yang semakin meluas dan dalam upaya untuk melaksanakan Phisycal Distanci<br>baru. maka diharapkan calon mahasiswa untuk mengikuti survei di bawah ini dengan memberikan | ı,<br>İng |  |
| Apakah anda bersedia mengikuti ujian UM-PTKIN<br>secara mandiri?                                                                                                    | 🔘 Tidak Bersedia 💿 Bersedia                                                                                                    |           |  |
| Apakah Anda bersedia menggunakan koneksi<br>internet sendiri dalam Ujian UM-PTKIN?                                                                                                    | 🗇 Tidak Bersedia 💩 Bersedia                                                                                                    |           |  |
| Apakah Anda bersedia menggunakan perangkat<br>ujian anda sendiri dalam Ujian UM-PTKIN?                                                                                                 | Tidak Bersedia      Bersedia                                                                                                    |           |  |
| Perangkat Apa yang akan anda siapkan/gunakan<br>dalam Ujian UM-PTKIN?                                                                                                    | Smartphone                                                                                                    | •         |  |
| Jumlah/Ukuran RAM Smartphone anda adalah ?                                                                                                    | 2 GB                                                                                                    | •         |  |
| Koneksi Internet yang digunakan adalah ?                                                                                                    | Paket Data                                                                                                    | •         |  |
| Berapakah jumlah sinyal di smartphone anda ?                                                                                                    | 3 Bar                                                                                                    | •         |  |
| Kuota paket data yang anda gunakan adalah ?                                                                                                    | 2 GB                                                                                                    | -         |  |
| Jaringan yang digunakan pada smartphone anda                                                                                                    | H+                                                                                                    | -         |  |

Peserta wajib mengisi survey pelaksaan Ujian UM-PTKIN, dimohon peserta mengisi sesuai data yang ada. Jika Pandemi COVID-19 menyebabkan Pelaksanaan Ujian Tulis Berbasis SSE tidak bisa dilaksanakan pada PTKIN tempat ujian maka peserta diharapkan menyiapkan minimal smartphone dangan jaringan seluler minimal H+ guna melaksanakan Ujian Tulis Berbasis SSE di tempat tinggal masingmasing atau PTKIN yang tercantum pada lokasi tempat Ujian yang tidak dilakasanakan PSBB (Pembatasan Sosial Berskala Besar) oleh pemerintah daerah dan mematuhi Protokol Pencegahan COVID-19. h) Jika data sudah dilengkapi sesuai dokumen resmi dan benar, selanjutnya pilih **Lanjut** 

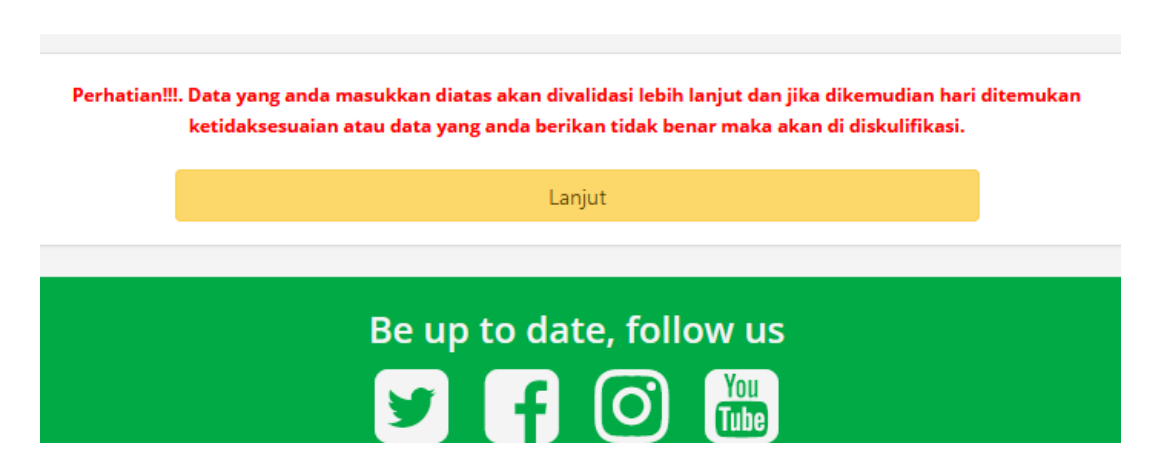

i) Jika Sukses maka akan kehalaman Pembayaran, Jika gagal maka lengkapi data yang kurang. Berikut halaman pembayaran.

|                                                                   |                                                                                   |                                                        |                                                              | () KELUAR                              |
|-------------------------------------------------------------------|-----------------------------------------------------------------------------------|--------------------------------------------------------|--------------------------------------------------------------|----------------------------------------|
|                                                                   | Pem<br>Pilih meta<br>Periksa profil anda, setela                                  | bayaran<br>Ide pembayaran<br>I <b>h tahap ini tida</b> | ak dapat diubah.                                             |                                        |
| Nama                                                              | <b>Biodata</b><br>Haris setiaji                                                   |                                                        | <b>Metode Pemba</b><br>Silahkan pilih salah satu metode pe   | <b>iyaran</b><br>mbayaran dibawah ini! |
| Jenis Kelamin<br>TTL<br>Agama<br>No. KTP<br>No. Teln/HP           | Laki-laki<br>Metro, 30 November 2001<br>Islam<br>1807063011850002<br>081927968504 | Melalu                                                 | i Bank BNI                                                   | BNI Syariah                            |
| Kota<br>Alamat<br>Nama ayah                                       | KOTA METRO<br>Ganjaragung<br>Noto Prayitno                                        | Pembaya<br><b>Rincian</b>                              | aran melalui Bank BNI (Teller, ATM, SMS<br><b>pembayaran</b> | Banking, Agen 46).                     |
| Gaji Ortu/Wali<br>Berkebutuhan Khusus                             | Rp.1.000.001 - Rp.2.000.000 per bulan<br>Tidak                                    | <b>No</b>                                              | <b>Deskripsi</b><br>Biaya pendaftaran                        | Harga Rp.<br>200.000                   |
| Per                                                               | ndidikan SMA Sederajat                                                            |                                                        |                                                              | Total Rp. 200.000                      |
| No. NISN<br>Kota<br>Nama sekolah<br>No. Ijazah/SKL<br>Tahun lulus | 9999999999<br>KAB. LAMPUNG TIMUR<br>SMAN 1 BATANGHARI<br>DN-12 MA 0005403<br>2019 |                                                        | Bayar Sekaran                                                | g                                      |

Cermati Kembali Biodata dan Pendidikan SMA sederajar apakah sudah sesuai dengan data dokumen resmi yang dimiliki, Jika terjadi kesalahan

pilih Edit Profil

| Alamat<br>Nama ayah<br>Nama ibu<br>Gaji Ortu/Wali<br>Berkebutuhan Khusus | Ganjaragung<br>Noto Prayitno<br>Hidayati Kustini<br>Rp.1.000.001 - Rp.2.000.000 per bulan<br>Tidak |
|--------------------------------------------------------------------------|----------------------------------------------------------------------------------------------------|
| Per                                                                      | ndidikan SMA Sederajat                                                                             |
| No. NISN<br>Kota<br>Nama sekolah<br>No. Ijazah/SKL<br>Tahun lulus        | 999999999<br>KAB. LAMPUNG TIMUR<br>SMAN 1 BATANGHARI<br>DN-12 MA 0005403<br>2019                   |
| Р                                                                        | endidikan Pesantren                                                                                |
| Pendidikan Pesantre                                                      | Tidak                                                                                              |
|                                                                          | Edit profil                                                                                        |

Pilih metode pembayaran apakah melalui BANK BNI atau Bank lain (Transfer ke BNI) Jika sudah sesuai maka Pilih **Bayar Sekarang** 

|                           | Metode Pembayaran<br>Silahkan pilih salah satu metode pembayaran dibawah ini! |                  |                |  |  |
|---------------------------|-------------------------------------------------------------------------------|------------------|----------------|--|--|
| Melalu                    | Bank BNI                                                                      |                  |                |  |  |
|                           |                                                                               | SBNI             | S BNI Syarian  |  |  |
| Pembaya<br><b>Rincian</b> | ran melalui Bank BNI (Teller, ATM,<br><b>pembayaran</b>                       | , SMS Banking, A | gen 46).       |  |  |
| No                        | Deskripsi                                                                     |                  | Harga Rp.      |  |  |
| 1                         | Biaya pendaftaran                                                             |                  | 200.000        |  |  |
|                           |                                                                               | Tota             | al Rp. 200.000 |  |  |
|                           | Bayar Se                                                                      | karang           |                |  |  |
| Dari Ba                   | nk Lain (Transfer ke BNI)                                                     | BERGAM           | LINR PRIMA     |  |  |

## Melalui Bank BNI

| Dari Ba                   | ank Lain (Transfer ke BNI)                |                   |
|---------------------------|-------------------------------------------|-------------------|
| Pembaya<br><b>Rincian</b> | aran dari semua bank<br><b>pembayaran</b> |                   |
| No                        | Deskripsi                                 | Harga Rp.         |
| 1                         | Biaya pendaftaran                         | 200.000           |
| 2                         | Adm. Virtual Account                      | 1.500             |
|                           |                                           | Total Rp. 201.500 |
|                           | Device Colora                             |                   |

Melalui Bank Lain (Tranfer ke BNI)

## j) Cetak Slip Instruksi Pembayaran (SIP)

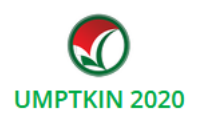

Terima kasih telah mendaftar di UMPTKIN. Segera selesaikan pembayaran paling lambat tanggal 29 Mei 2020 | 16:00 WIB. Kemudian login kembali untuk memilih program studi, kelompok dan lokasi ujian hingga cetak kartu ujian.

Informasi Akun Anda

| ✔ Kode Bayar / No. SIP                        | 8199201022149907              |
|-----------------------------------------------|-------------------------------|
| a, PIN                                        | 27140                         |
| 🛔 Nama                                        | HARIS SETIAJI                 |
| Catat dan simpan No.SIP dan P                 | 'IN untuk proses selanjutnya. |
| Nominal yang harus dibayar melalui Bank BNI / | BNI Syariah Rp.200.000        |
| Getak << atau :                               | >> 🖨 Download                 |
| Tata Cara Pembayara                           | an, pilih salah satu          |

## SIP pembayaran melalui BANK BNI

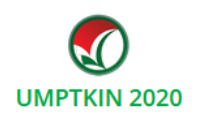

Terima kasih telah mendaftar di UMPTKIN. Segera selesaikan pembayaran paling lambat tanggal 29 Mei 2020 | 16:00 WIB. Kemudian login kembali untuk memilih program studi, kelompok dan lokasi ujian hingga cetak kartu ujian.

| ✔ Kode Bayar / No. SIP                                               | 8199201087025977            |
|----------------------------------------------------------------------|-----------------------------|
| a <sub>e</sub> pin                                                   | 29528                       |
| 🛔 Nama                                                               | HARIS SETIAJI               |
| Catat dan simpan No.SIP dan PI                                       | V untuk proses selanjutnya. |
| Nominal yang harus dibayar dengan Virtual Acco<br>(8199201087025977) | unt BNI <b>Rp.201.500</b>   |
| 🔒 Cetak < atau >                                                     | Download                    |

SIP Pembayaran melalui BANK Lain (transfer ke BNI)

Pilih **Cetak** untuk mendapatkan SIP dan Peserta dapat mengunduh / *download* SIP dengan pilih **Download** Download .

Peserta dimohon meng-unduh / *download* SIP karena akan digunkan sebagi login pendaftaran.

Kode Bayar / No.SIP adalah Kode Virtual Account BNI

## 3. TATA CARA PEMBAYARAN

Setelah meng-unduh dan mencetak Slip Instruksi Pembayaran (SIP) peserta dapat melakukan pembayaran dengan cara sebagai berikut :

A. SIP Melalui BANK BNI dan BANK BNI Syariah

| UMPTKIN 2020                                                                                                    |
|----------------------------------------------------------------------------------------------------|
| Terima kasih telah mendaftar di UMPTKIN.<br>Segera selesaikan pembayaran paling lambat tanggal 29 Mei 2020   16:00 WIB.<br>Semudian login kembali untuk memilih program studi, kelompok dan lokasi ujian hingga cetak kartu uj<br>Informasi Akun Anda |
| ✓ Kode Bayar / No. SIP 8199201022149907                                                                                                    |
| a <sub>t</sub> PIN <b>27140</b>                                                                                                    |
| La Nama HARIS SETIAJI                                                                                                    |
| Catat dan simpan No.SIP dan PIN untuk proses selanjutnya.                                                                                                    |
| Nominal yang harus dibayar melalui Bank BNI / BNI Syariah Rp.200.000                                                                                                    |
| ⊖ Cetak << atau >> ⊖ Download                                                                                                    |
| Tata Cara Pembayaran nilih salah satu                                                                                                    |

- a) Teller BANK BNI dan BNI Syariah
  - 1. Datang ke kantor cabang BNI terdekat
  - 2. Membawa Cetak SIP dan KTP/KK/NISN/No.HP
  - 3. Tunjukkan Kode Bayar / No.SIP UM-PTKIN kepada Teller
  - 4. Teller melakukan verifikasi data pembayaran
  - 5. Apabila data sesuai, calon peserta melakukan pembayaran
  - 6. Setelah pembayaran berhasil, Teller akan menyerahkan struk pembayaran
  - 7. Simpan struk sebagai bukti pembayaran yang sah
  - 8. Selesai
- b) ATM BANK BNI dan BNI Syariah
  - 1. Datang ke kantor cabang BNI terdekat
  - 2. Tunjukkan Kode Bayar / No.SIP UM-PTKIN kepada Teller
  - 3. Teller melakukan verifikasi data pembayaran
  - 4. Apabila data sesuai, calon peserta melakukan pembayaran
  - 5. Setelah pembayaran berhasil, Teller akan menyerahkan struk pembayaran
  - 6. Simpan struk sebagai bukti pembayaran yang sah
  - 7. Selesai

- c) SMS Banking BANK BNI dan BNI Syariah
  - 1. Nasabah BNI dapat melakukan pembayaran melalui SMS perintah (MO)
  - 2. Format SMS : PAY (spasi) UMPTKIN (spasi) NOMOR SIP
  - 3. Kirim ke 3346
  - Kemudian akan mendapatkan konfirmasi SMS response Inquiry (MT Inquiry)
  - Contoh SMS : DD/MM/YYYY Pembayaran UMPTKIN NoSIP: 8199201098246129 an. HARIS SETIAJI No.HP 0819787172178 Rp. 200000. Reply dg PIN ke1&2
  - 6. Balas dengan PIN yang sesuai
  - 7. Selanjutnya akan mendapatkan SMS MT Completion
  - Contoh : BNI SMS BANKING:DD/MM/YYYY Pembayaran UM PTKIN No SIP: 8199201098246129 an. HARIS SETIAJI No HP 0819787172178 Rp. 200000 berhasil. NoReff:123456.
  - 9. Selesai
- d) BNI SMS Banking Apps (Android/IOS)
  - 1. Buka Aplikasi BNI SMS Banking
  - 2. Pada menu utama pilih "Pembayaran"
  - 3. Pilih "Biaya Pendidikan"
  - 4. Pilih Jenis Layanan "Pendaftaran"
  - 5. Pilih "UMPTKIN"
  - 6. Masukkan No. SIP
  - 7. Konfirmasi pembayaran
  - 8. Selesai
- e) Agen BANK BNI dan BNI Syariah
  - 1. Datang ke Agen BNI 46 Terdekat
  - 2. Sebutkan Kode Bayar / No.SIP UM-PTKIN
  - 3. Agen BNI 46 akan melakukan konfirmasi data pembayaran
  - 4. Jika data sesuai, peserta melakukan pembayaran
  - 5. Agen BNI 46 akan memberikan struk pembayaran
  - 6. Simpan struk pembayaran sebagai bukti pembayaran yang sah
  - 7. Selesai

## B. Melalui Bank Lain (transfer ke Bank BNI)

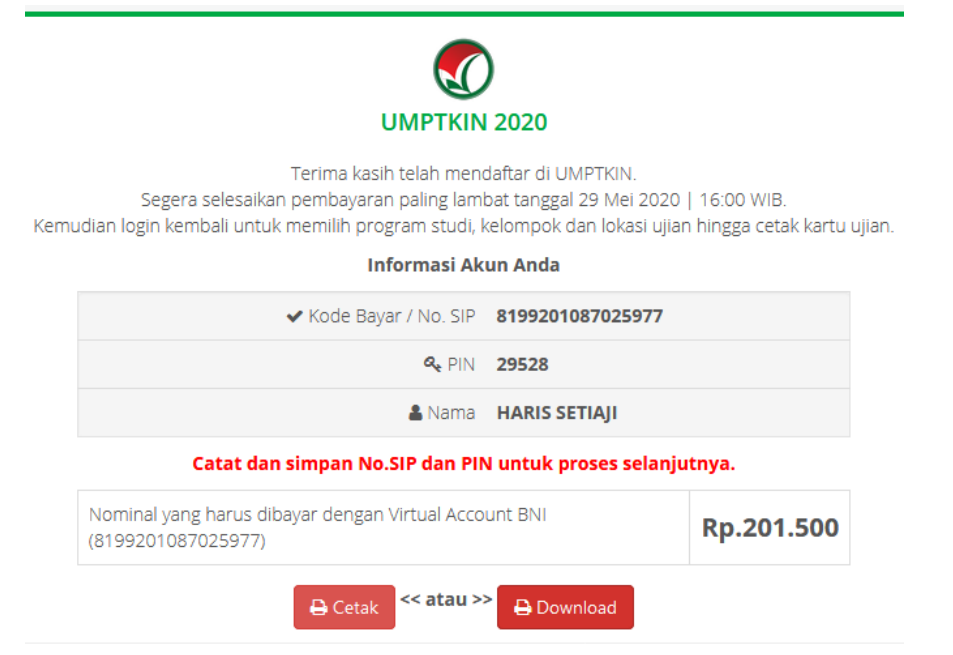

- a) Teller Bank Seluruh Indonesia
  - 1. Datang ke Bank manapun yang terdekat dengan lokasi Anda
  - 2. Mengisi formulir kirim uang / transfer
  - 3. Tulis Bank tujuan adalah BNI
  - Tulis rekening tujuan adalah 16 Digit Nomor Virtual Account BNI (8199201087025977)
  - 5. Tulis nominal transfer Rp.201.500
  - Tunjukkan ke Teller dan setorkan uang + tambahan biaya administrasi (tergantung masing-masing Bank)
  - 7. Transaksi selesai

#### b) ATM Bersama

- 1. Masukkan kartu ke mesin ATM bersama
- 2. Pilih "Transaksi Lainnya"
- 3. Pilih menu "Transfer"
- 4. Pilih "Transfer ke Bank Lain"
- 5. Masukkan kode bank BNI (009) dan 16 Digit Nomor VA (8199201087025977)
- Masukkan nominal transfer Rp.201.500. Nominal yang berbeda tidak dapat diproses
- 7. Konfirmasi rincian Anda akan tampil di layar, cek dan tekan 'Ya' untuk melanjutkan
- 8. Transaksi selesai

- c) Transfer dari BANK Lain
  - 1. Pilih menu "Transfer antar bank" atau "Transfer online antarbank"
  - 2. Masukkan kode bank BNI (009) atau pilih bank yang dituju yaitu BNI
  - Masukan 16 Digit Nomor VA pada kolom rekening tujuan (8199201087025977)
  - 4. Masukkan jumlah pembayaran : Rp.201.500
  - 5. Konfirmasi rincian Anda akan tampil di layar, cek dan apabila sudah sesuai silahkan lanjutkan transaksi sampai dengan selesai.

## 4. TATA CARA PEMILIHAN PROGRAM STUDI DAN UNIVERSITAS

Pemilihan program Studi dan Universitas dapat dilakukan oleh peserta jika peserta telah melakukan pembayaran di Bank dan SIP. Langkah-langkah pemilihan prodi adalah sebagai berikut:

a) Kunjungi kembali laman UM-PTKIN di https://um-ptkin.ac.id/

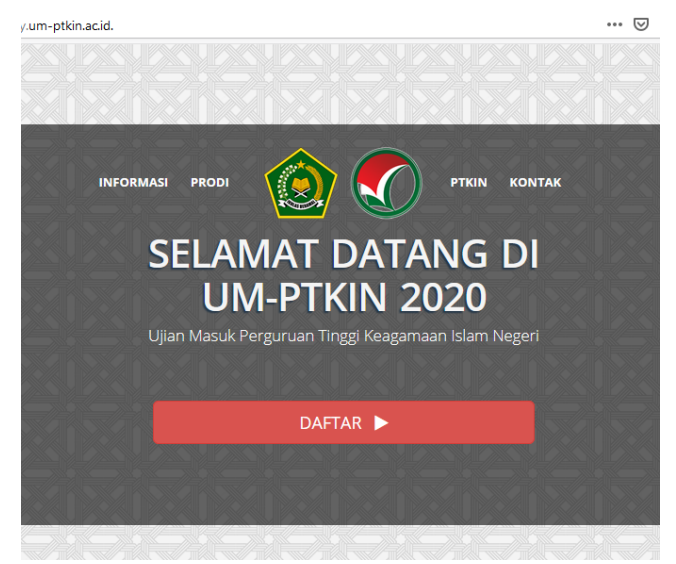

setelah muncul laman diatas, langkah selanjutnya pilih DAFTAR

DAFTAR 🕨

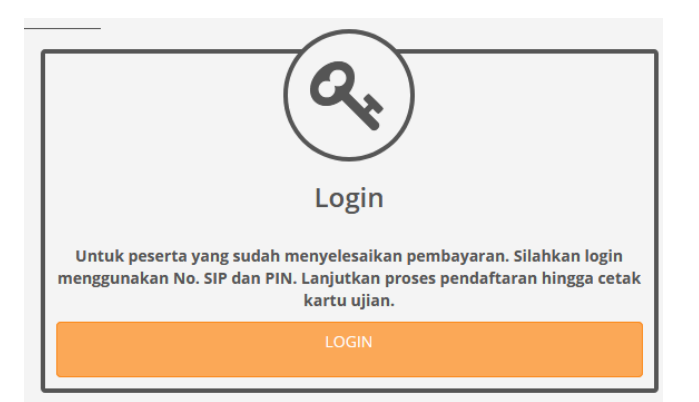

setelah muncul tampilan diatas, langkah selanjutnya pilih LOGIN

# b) Input No.SIP (Slip Instruksi Pembayaran) dan PIN.

|            | Silahkan masukkan nomor SIP dan PIN ! |
|------------|---------------------------------------|
|            |                                       |
|            |                                       |
|            |                                       |
| No. Slip I | Instruksi Pembayaran (SIP)            |
|            |                                       |
| <b>a</b>   |                                       |
|            |                                       |
| PIN        |                                       |
| PIN<br>Q   |                                       |
| PIN<br>Q   | Login                                 |

No.SIP / Kode Bayar dan PIN yang diperoleh setelah pendaftran Biodata (perhatikan **Tata cara pendaftaran point 2 huruf j**).

|                                        | Silahkan masukkan nomor SIP dan PIN ! |
|----------------------------------------|---------------------------------------|
|                                        |                                       |
|                                        |                                       |
|                                        |                                       |
|                                        |                                       |
| No. S                                  | lin Instruksi Dembayaran (SID)        |
| NO. 3                                  |                                       |
|                                        | 8199201022318100                      |
| PIN                                    |                                       |
|                                        |                                       |
| Cole                                   |                                       |
| C44                                    |                                       |
| ~~~~~~~~~~~~~~~~~~~~~~~~~~~~~~~~~~~~~~ | Login                                 |
| <i>v</i> 4                             | Login                                 |

.

LOGIN

c) Meng-Unggah / Upload Foto terbaru

Peserta meng-unggah / *upload* phas photo dengan background warna biru/merah, Demensi ukuran 3x4, size minimal 1Mb. Peserta dilarang menggunakan foto selfie, selfie, wefie, action, tidak sopan (tidak resmi).

| <complex-block>we weigt</complex-block>                                                                                                    |                                                                                                    | Foto Peserta                                                                                           |                                      |       |                                                           |        |
|----------------------------------------------------------------------------------------------------|----------------------------------------------------------------------------------------------------|----------------------------------------------------------------------------------------------------|--------------------------------------|-------|-----------------------------------------------------------|--------|
| * Upload foto Peseta Wal/B upload foto dream, extentuan: . unemain foto 3x4 dan ukuran file maks. 1024 KB atau 1 MB unemain kapia hepala hingga setengah badan bagian atas angak bagian kepala hingga setengah badan bagian atas angak bagian kepala hingga setengah badan bagian atas angak bagian bagian bagian bagian bagian bagian bagian bagian bagian bagian bagian bagian bagian bagian bagian bagian bagian bagian bagian bagian bagian bagian bagian bagian bagian bagian bagian bagian bagian bagian bagian bagian bagian b                                                                                                    |                                                                                                    |                                                                                                    |                                      |       |                                                           |        |
| Peserta WAJIB upload foto dengan ketentuan : • Upload foto dengan ketentuan : • Vajah peserta kelihatan jelas dan menghadap kedepan (Close Up). • Tampak bagian kepala hingga setengah badan bagian atas. • Bularang upload foto [selfle, wefle, sctton, tidak sopan, dll (tidak resmt). Poil of the bad • Load blak (D) + hoto bad • Load blak (D) + hoto bad • Lo                                                                                                    |                                                                                                    | + Upload foto                                                                                          |                                      |       |                                                           |        |
| <ul> <li>Dimensi foto 3x4 dan ukuran file maks. 1024 KB atau 1 MB.</li> <li>Wajah peserta kelihatan jelas dan menghadap kedepan (Close Up).</li> <li>Tampak bagian kepala hingga setengah badan bagian atas.</li> <li>Bedround foto polos, dengan warna bebas.</li> <li>Dilarang upload foto selfie, wefie, action, tidak sopan, dll (tidak resm).</li> </ul> Print Upload foto * • Load Dak (b) • photo 3d * • Load Dak (b) • photo 3d * • Load Dak (b) • phot                                                                                                    | Peserta WAJIB upload fo                                                                                      | oto dengan ketentuan :                                                                                 |                                      |       |                                                           |        |
| ter + Local Disk (p) + photo 34 4 4 5 General photo 3a 4 5 1 1 1 2 2 2 2015 1 1 1 6 PM 1 1 2 E 5 Image 38 KB 1 1 2 2 2 2015 1 1 1 6 PM 1 1 2 E 5 Image 38 KB 1 1 2 2 2 2015 1 1 1 6 PM 1 1 2 E 5 Image 38 KB 1 1 2 2 2 2015 1 1 6 PM 1 2 E 5 Image 38 KB 1 1 2 2 2 2015 1 1 6 PM 1 2 E 5 Image 38 KB 1 1 2 2 2 2015 1 1 6 PM 1 2 E 5 Image 38 KB 1 2 2 2 2 2 2 2 2 2 2 2 2 2 2 2 2 2 2                                                                                                    | Tampak bagian k     Background foto                                                                          | epala hingga setengah badan bagiar<br>polos, dongan warna babas                                        | atas.                                |       |                                                           |        |
| der I Date modified Type Size  Name Date modified Type Size  Name | • Dilarang upload                                                                                            | Foto + Upload foto                                                                                     | dll (tidak resmi).                   |       |                                                           |        |
| Name Date modified Type Size           Date modified         Type         Size           Date modified         1/22/2015 1:16 PM         JPEG Image         38 KB   name: haris.jpg • All Supported Types ("jpg".brr •]                                                                                                    | Dilarang upload t Pilih Upload ter + Local Disk (D:) + photo 3x4                                             | Foto + Upload foto                                                                                     | dll (tidak resmi),                   |       | <ul> <li>✓ 49 Search photo 3x4</li> </ul>                 | ,      |
| name: harisjig                                                                                                    | Dilarang upload t     Dilarang upload t                                                                      | Foto + Upload foto                                                                                     | dll (tidak resmi).                   |       | ✓                                                         |        |
| name haris.jpg • All Supported Types (*,jpg*,brr •                                                                                                    | Dilarang upload t     Dilarang upload t                                                                      | Foto Date modified Type                                                                                | dll (tidak resmi).<br>Size           |       | <ul> <li>✓ 49 Search photo 3x4</li> <li>8 ✓ □</li> </ul>  | `<br>@ |
| name: haris.jpg                                                                                                    | • Dilarang upload t     Pilih <b>Upload</b> ter + Local Disk (D;) + photo 3x4     der     Name     Maris.jpg | Foto       + Upload foto         Date modified       Type         1/22/2015 1:16 PM       JPEG Image   | dll (tidak resmi).<br>Size<br>38 KB  | - 8 6 | ✓ 4 Search photo 3x4 8 ✓ □                                |        |
|                                                                                                    | Dilarang upload t                                                                                            | Foto to selfie, wefie, action, tidak sopan,<br>Foto Date modified Type<br>1/22/2015 1:16 PM JPEG Image | dll (tidak resmi)).<br>Size<br>38 KB |       | <ul> <li>✓ 4y Search photo 3x4</li> <li>8 = ✓ </li> </ul> |        |

Cari foto -> Pilih file foto -> Klik **Open** 

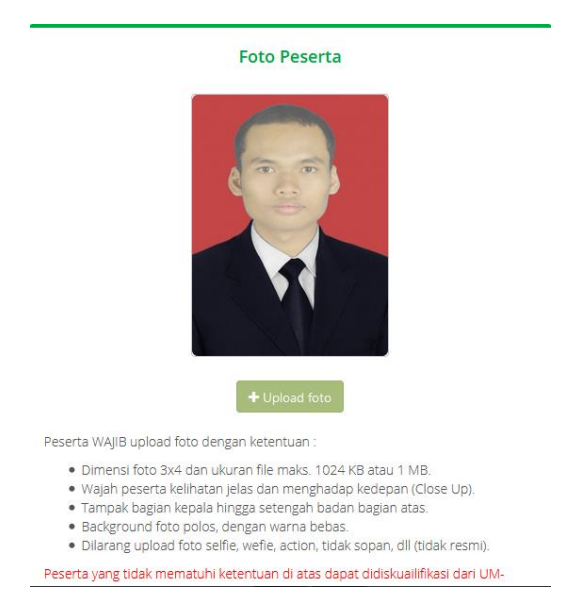

d) Upload Scan/Foto Ijazah/Rapor/Kartu siswa

sesuai Ketentuan Umum Point 1 Huruf c maka Peserta melakukan **Unggah/Upload** Scan Ijazah bagi Lulusan tahun 2018 dan 2019, bagi lulusan 2020 menyiapkan Scan Halaman Rapor Semeser 3 (tiga) atau Kartu Pelajar atau Surat Keterangan sebagai siswa kelas XII dari sekolah;

| Upload                                                                                                    | Scan/Foto ljazah/Rapor/Kartu Siswa                                                                         |
|----------------------------------------------------------------------------------------------------|----------------------------------------------------------------------------------------------------|
| Siswa yang lulus tahun 2019 dan 2018 wajib meng-upload foto/Scan Ija                                                                                                    | izah Sedangkan Siswa yang lulus tahun 2020 dapat meng-upload salah satu dari foto atau scan Ijazah/Halaman |
|                                                                                                    | Rapor Semester 1(satu)/Kartu Siswa                                                                         |
|                                                                                                    | Tidak Ada Gambar Dimasukkan.<br>Silakan masukkan Gambar<br>dengan klik Tomnol Upload<br>Gambar             |
|                                                                                                    | + Upload Gambar                                                                                            |
| Peserta WAJIB upload foto dengan ketentuan :                                                                                                    |                                                                                                    |
| <ul> <li>File yang diupload yaitu salah satu dari Ijazah/Halaman Rapo</li> <li>Ukuran file maksimal 2 MB.</li> <li>Foto/Scan memiliki gambar yang jelas dan dapat dibaca.</li> </ul> | rt Semester 1 (satu)/Kartu Siswa                                                                           |
| Peserta yang tidak mematuhi ketentuan di atas dapat didiskuailifikasi                                                                                                    | dari UM-PTKIN 2020.                                                                                        |
|                                                                                                    |                                                                                                    |
|                                                                                                    | Lanjut                                                                                                    |
| Pilih <b>Upload Gambar</b> +upload                                                                                                    | Gambar                                                                                                    |

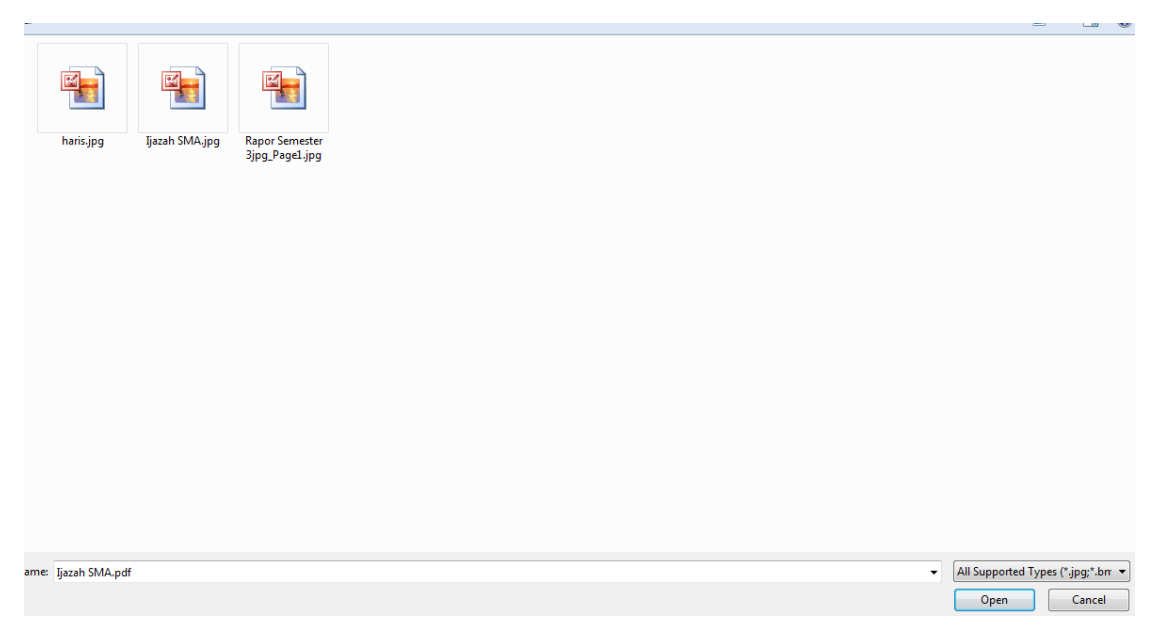

Pilih File Scan/Foto Ijazah bagi lulusan tahun 2018,2019 dan File Scan/Foto Rapor semester 3 bagi lulusan 2020. pilih file -> klik Open.

| oto/Scan Ijazah Seo<br>Rapo | langkan Si<br>r Semeste                                                                       | swa yang lulus<br>r <mark>1</mark> (satu)/Kartu               | tahun <mark>202</mark><br>Siswa | 0 dapat i |
|-----------------------------|-----------------------------------------------------------------------------------------------|---------------------------------------------------------------|---------------------------------|-----------|
|                             |                                                                                               | had bad                                                       |                                 |           |
|                             | NEM A EP US                                                                                   |                                                               |                                 |           |
|                             | HADE                                                                                          | 13 A Z A H                                                    |                                 |           |
|                             | Tangin Series Series                                                                          | PELALARAK INVESTOR                                            | 100                             |           |
|                             | Server Press Inside Trained<br>Comparenting Lidit/publy<br>Process Lidit/publy                | 10/14630<br>Senguite                                          | 000                             |           |
|                             | naras<br>Bargal bargergar aya<br>Natas pang turwal                                            | hidri Abdos, Inveni<br>Sonachidadi, at Aganiai, 2019<br>Nudrh | 1                               |           |
| 8                           | Pathon Patis Direct<br>Pathon Patis Jona Saabing<br>Server pearly upon Second<br>Pathonal and | SUBJERGER<br>BE-1991-000-8<br>RD Rigtabel, Pode               |                                 |           |
| 國                           |                                                                                               | LULUS                                                         |                                 |           |
|                             |                                                                                               | Canada Tanada, 2304 per                                       |                                 |           |
|                             |                                                                                               | Billion Made                                                  |                                 |           |
|                             | Delaration of                                                                                 | M75-13 20023345                                               |                                 |           |

e) Periksa kembali data yang sudah di unggah/Upload.

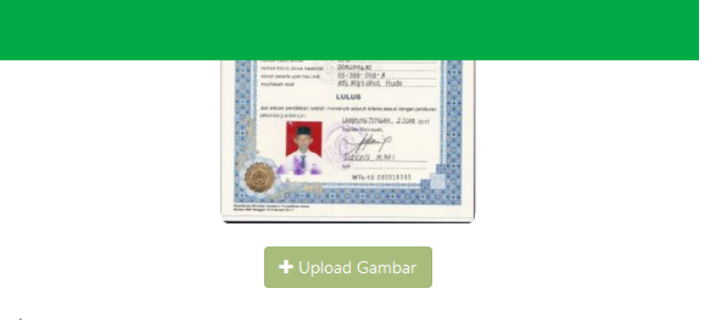

#### etentuan :

dari **Ijazah/Halaman Raport Semester 1 (satu)/Kartu Siswa** 

#### elas dan dapat dibaca.

di atas dapat didiskuailifikasi dari UM-PTKIN 2020.

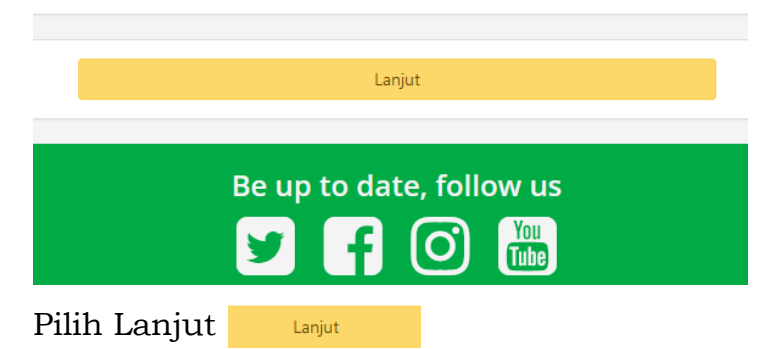

f) Pilih Program Studi dan Lokasi Ujian

| • UMPTKIN                                                           | O KELUAR                                                                                                    |
|---------------------------------------------------------------------|----------------------------------------------------------------------------------------------------|
| Pilihan Prodi da<br>Silahkan pilih program studi<br>Kolom warna mer | n Lokasi Ujian<br>(prodi) dan lokasi ujian<br>ah wajib diisi !                                                                                                    |
| Foto Peserta                                                        | Ketentuan Kelompok Ujian                                                                                                    |
|                                                                     | Kelompok ujian ditentukan berdasarkan pilihan prodi peserta dengan ketentuan<br>sebagai berikut :<br>• Kelompok ujian IPA,<br>jika semua pilihan prodi adalah prodi IPA<br>• Kelompok ujian IPS,<br>jika semua pilihan prodi adalah prodi IPS<br>Catatan: Untuk Kelompok Ujian IPC tahun ini ditiadakan. |
|                                                                     | Program Studi (Prodi)                                                                                                    |
| Edit foto peserta                                                   | Pilihan 1                                                                                                    |
| Biodata                                                             | PTKIN Silahkan dipilih                                                                                                    |
| Nama MARIO MELCHIOT<br>Jenis Kelamin Laki-laki                      | Prodi Pilih isian di atas terlebih dahulu •                                                                                                    |

| Ρ     | Program Studi (Prodi)                 |  |  |
|-------|---------------------------------------|--|--|
|       | Pilihan 1                             |  |  |
| PTKIN | Silahkan dipilih                      |  |  |
| Prodi | Pilih isian di atas terlebih dahulu 🔹 |  |  |
|       | Pilihan 2                             |  |  |
| PTKIN | Silahkan dipilih 👻                    |  |  |
| Prodi | Pilih isian di atas terlebih dahulu 🔻 |  |  |
|       | Pilihan 3                             |  |  |
| PTKIN | Silahkan dipilih 👻                    |  |  |
| Prodi | Pilih isian di atas terlebih dahulu 🔻 |  |  |

Peserta dapat memiliki 3 pilihan Program Studi dan PTKIN yang Berbeda di 58 PTKIN dan 1 PTN yang ada di bawah kordinasi Direktorat Pendidikan Tinggi Keagamaan Islam Kementerian Agama

g) Pilih Lokasi Ujian

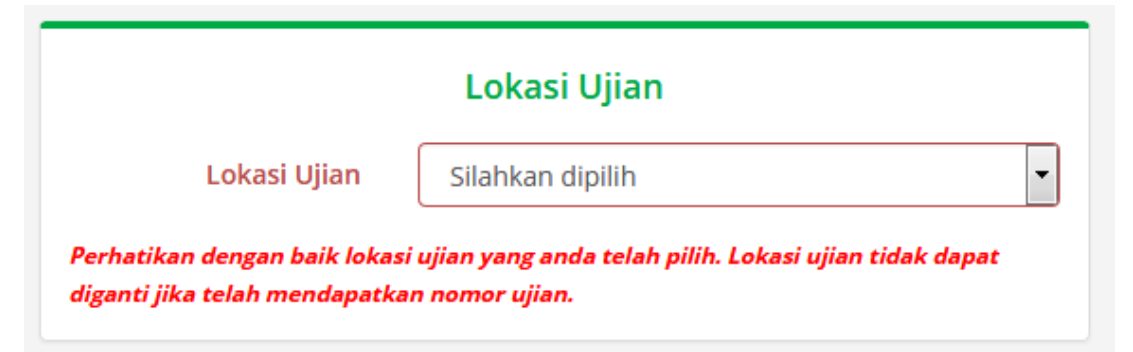

Lokasi ujian dapat dipilih pada lokasi PTKIN terdekat calon peserta.

h) Jika sudah dipilih program studi dan Lokasi Ujian, cek kembali pilihan anda terutama Lokasi Ujian.

| 🕜 υΜΡΤΚΙΝ                                                                            |                                         |       |                                                                                |                                                                                                    | ዕ KELUAR       |
|--------------------------------------------------------------------------------------|-----------------------------------------|-------|--------------------------------------------------------------------------------|----------------------------------------------------------------------------------------------------|----------------|
| No. KTP 1234<br>No. Telp/HP 0861<br>Kota KAB.                                        | 355667866755<br>23344554<br>KUTAI BARAT |       | PTKIN                                                                          | UIN Alauddin Makasar                                                                                | •              |
| Nama ayah LAMI<br>Nama ibu CUT                                                       | Manassai<br>PARD<br>TARI                |       | Prodi                                                                          | (IPS) Studi Agama Agama                                                                             | •              |
| Berkebutuhan Khusus Tidak                                                            | (<br>(                                  |       |                                                                                | Pilihan 3                                                                                           |                |
| Pendid                                                                               | ikan SMA Sederajat                      |       | PTKIN                                                                          | IAIN Metro                                                                                          | •              |
| No. NISN 5565<br>Kota KAB.<br>Nama sekolah SMK<br>No. Ijazah/SKL<br>Tahun lulus 2020 | 75<br>SERANG<br>S AL JADID              |       | Prodi                                                                          | (IPS) Komunikasi Penyiaran Islam                                                                    | ·              |
| Pend                                                                                 | idikan Pesantren                        |       |                                                                                | Lokasi Ujian                                                                                        |                |
| Pernah pendidikan Tida<br>di pesantren                                               | (                                       |       | Lokasi Ujian<br>Perhatikan dengan baik lokasi<br>diganti jika telah mendapatka | UIN Sunan Gunung Djati Bandung<br>i ujian yang anda telah pilih. Lokasi ujian ti<br>in nomor ujian. | v<br>dak dapat |
|                                                                                      |                                         | Lanju | ıt                                                                             |                                                                                                    |                |
| Pilih <b>Lanjut</b>                                                                  | Lanjut                                  |       |                                                                                |                                                                                                    |                |

i) Cek Kembali Pilihan Program Studi dan Lokasi Ujian

|                                                                                                    | Ó KELUAR                                                                                                    |
|----------------------------------------------------------------------------------------------------|----------------------------------------------------------------------------------------------------|
| Peserta                                                                                                    | Tipe Ujian<br>Ujian UM-PTKIN 2020 diselenggarakan Secara SSE !                                                                                                    |
| Jenis Kelamin<br>Laki-laki<br>TIL<br>Makarsar 17 luli 2001                                                                                    | Sistem Seleksi Elektronik (SSE)                                                                                                    |
|                                                                                                    | SSE (CBT) adalah ujian yang diselenggarakan menggunakan komputer.<br>Pelaksanaan ujian tidak lagi menggunakan kertas ( <i>paperless</i> ), baik untuk naskah<br>soal maupun lembar jawaban. |
| Edit foto peserta                                                                                                    | Ikut Ujian SSE                                                                                                    |
| Lokasi ujian dan Prodi                                                                                                    | PERINGATAN : Setelah klik tombol lkut Ujian SSE diatas, semua data<br>termasuk Foto, Lokasi Ujian, Pilihan Prodi TIDAK dapat diubah dengan<br>alasan apapun !                               |
| Kelompok ujian IPS<br>Piliban 1 UIN Sunan Gunung Diati Bandung - Selarah dan                                                                  |                                                                                                    |
| Peradaban Islam<br>Peradaban Islam<br>Pilihan 2 UIN Alauddin Makasar - Studi Agama Agama<br>Pilihan 3 IAIN Metro - Komunikasi Penyiaran Islam |                                                                                                    |
| Pilih <b>Ikuti Ujian SSE</b>                                                                                                    |                                                                                                    |

## j) Pendaftaran dan Pemilihan Progran studi selesai

|                                                                                                    | Data Pe                                                                                                    | endaftaran                                                                                                    |
|----------------------------------------------------------------------------------------------------|----------------------------------------------------------------------------------------------------|----------------------------------------------------------------------------------------------------|
|                                                                                                    | Pendaftaran Anda Telah Selesai. S                                                                                                    | silakan Mengecek data anda dibawah ini.                                                                                                    |
|                                                                                                    | Biodata                                                                                                    | Foto Peserta                                                                                                    |
| Nama<br>Jenis Kelamin<br>TTL<br>Agama<br>No. Telp/HP<br>Kota<br>Alamat<br>Nama ayah<br>Nama ibu<br>Gaji Ortu/Wali<br>erkebutuhan Khusus | MARIO MELCHIOT<br>Laki-laki<br>Makassar, 17 Juli 2001<br>Islam<br>1234355667866755<br>086123344554<br>KAB. KUTAI BARAT<br>Kota Makassar<br>LAMPARD<br>CUT TARI<br>Rp.8.000.001 - Rp.9.000.000 per bulan<br>Tidak |                                                                                                    |
| Per                                                                                                    | ndidikan SMA Sederajat                                                                                                    | Informasi Uiian                                                                                                    |
| No. NISN<br>Kota<br>Nama sekolah<br>No. Ijazah/SKL<br>Tahun lulus                                                                       | S56575<br>KAB. SERANG<br>SMKS AL JADID<br>2020                                                                                                    | Nomer ujian 420-319-00008<br>Tipe ujian CBT/SSE (Sistem Seleksi Elektronik)<br>Lokasi ujian UIN Sunan Gunung Djati Bandung<br>Ruang ujian SSE Sesi 1 |
| Pendaftaran<br>sampai do                                                                                                    | PERI<br>Anda telah berhasil dan selesai<br>engan 09 juli 2020. Silakan Kem<br>Terii                                                                                                    | <mark>HATIAN!!!</mark><br>. Kartu Ujian Dapat di Unduh pada tanggal <b>01 J</b> i<br>Ibali login pada tanggal yang telah ditentukan.<br>ma Kasih.    |
|                                                                                                    | Be up to o                                                                                                    | date, follow us                                                                                                    |

k) Selesai

## 5. TATA CARA CETAK KARTU UJIAN

Peserta dapat meng-unduh/download Kartu Ujian pada tanggal **01 Juli s/d** 

09 Juli 2020. Tatacara Cetak Kartu Ujian sebagai berikut :

- a) Kunjungi Laman UM-PTKIN di https://um-ptkin.ac.id/
- b) Pilih Daftar ►
- c) Pilih Login
- d) Masukan No. SIP dan PIN
- e) Cetak Kartu Peserta Ujian

Kartu ujian

#### 6. TATA CARA MENGIKUTI UJIAN SSE UM-PTKIN 2020

- a) Ujian UM-PTKIN menggunakan SSE (Sistem Seleksi Elektronik) dilaksanakan sesuai PTKIN tempat/lokasi ujian, sesi dan waktu yang tertera pada Kartu Peserta Ujian;
- b) Peserta wajib menggunakan masker sebelum, selama, dan setelah ujian dilaksanakan;
- c) Peserta wajib mencuci tangan dengan sabun yang telah disediakan oleh Panitia Lokal Ujian SSE UM-PTKIN;
- d) Peserta wajib melakukan physical distancing/jaga jarak selama pada area lokasi ujian SSE UM-PTKIN.

## 7. TATA CARA MENGIKUTI UJIAN SSE UM-PTKIN 2020 JIKA PANDEMI COVID19 MASIH BERLANJUT (Protokol Ujian SSE UM-PTKIN COVID19)

Protokol Ujian SSE UM-PTKIN COVID19 akan diaktifkan bila pandemi COVID19 masih berlangsung secara Nasional sehingga Ujian SSE UM-PTKIN tidak bisa dilaksanakan pada Lokasi/PTKIN Tempat Ujian, maka Peserta akan melaksanakan Ujian SSE UM-PTKIN di rumah masing-masing. Peserta diharapkan menyiapkan minimal smartphone dengan jaringan seluler minimal H+ atau Peserta dapat melaksanakan Ujian di Lokasi/PTKIN tempat ujian jika Lokasi/PTKIN tidak dilaksanakan PSBB (Pembatasan Sosial Berskala Besar) oleh pemerintah daerah dan wajib mematuhi Protokol Pencegahan COVID-19.

Terkait Informasi Ujian SSE UM-PTKIN jika Pandemi COVID19 masih berlajut Panitia UM-PTKIN akan menginformasikan tatacara Ujian SSE UM-PTKIN, Tempat Ujian SSE UM-PTKIN pada laman UM-PTKIN di https://umptkin.ac.id/, peserta dimohon memantau terus perkembangan ujian terkait Pandemi COVID19 pada laman UM-PTKIN.